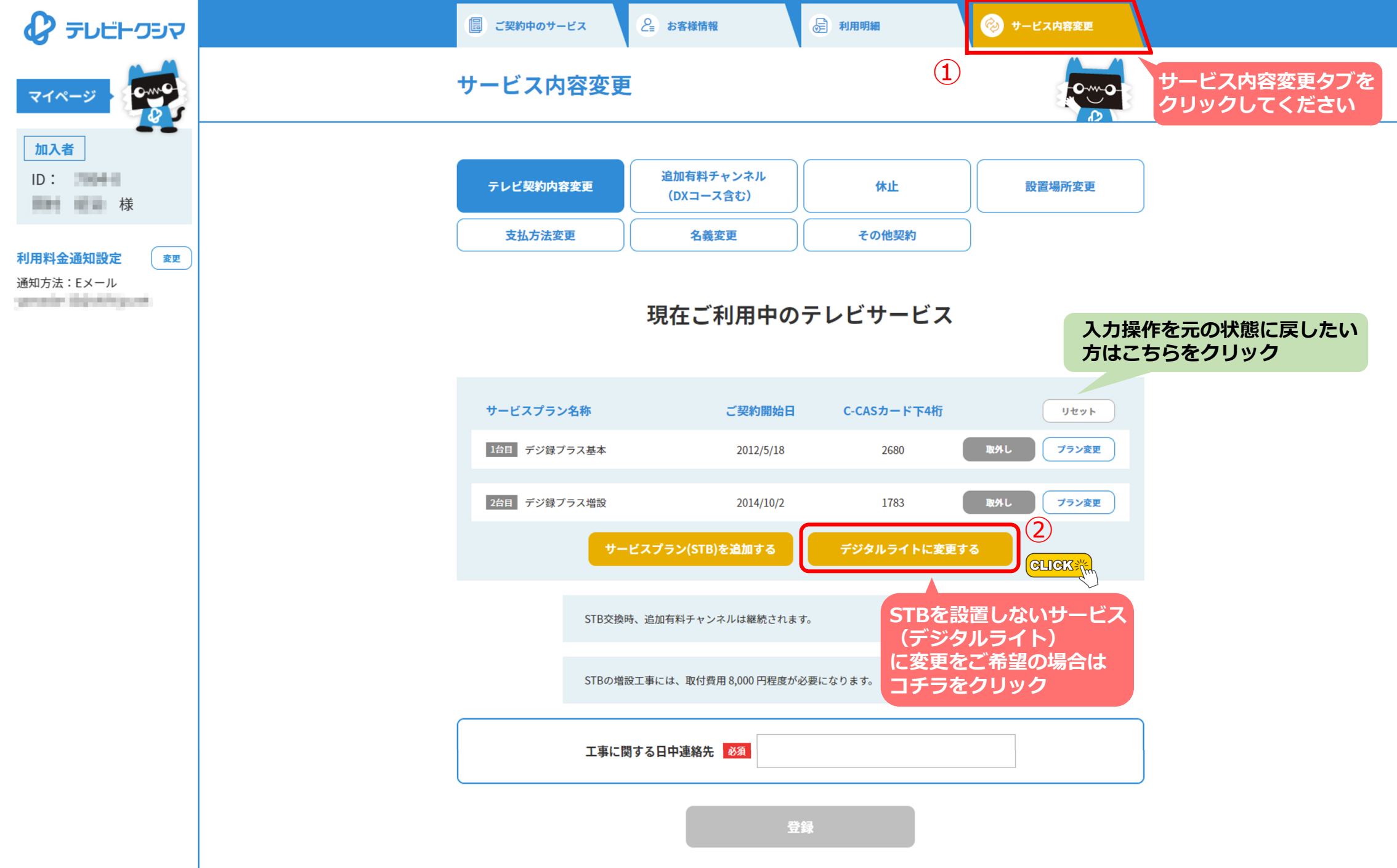

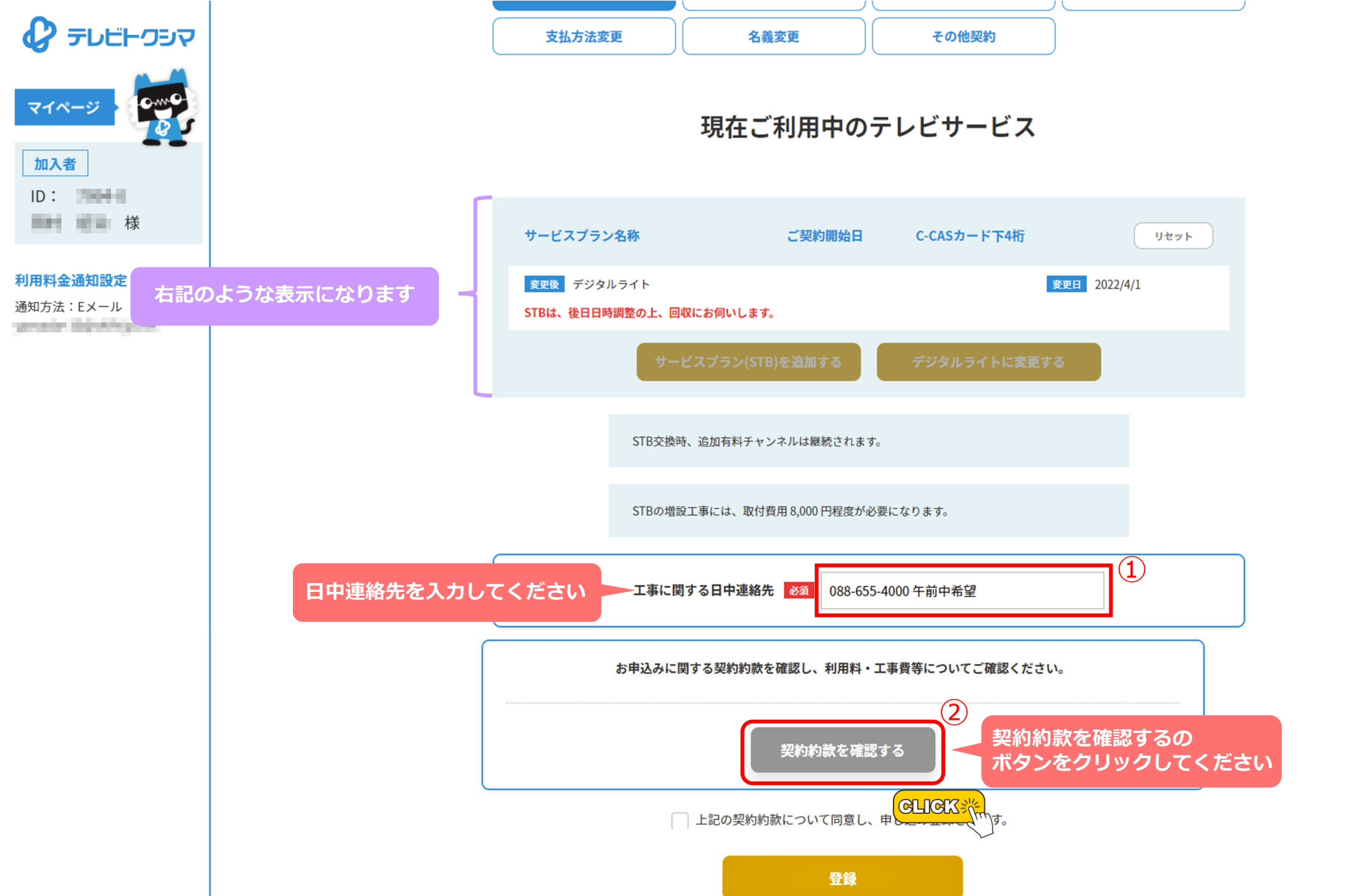

|                                             | 契約約款・規約                    |  |  |
|---------------------------------------------|----------------------------|--|--|
|                                             | トップページ > 企業情報 > 契約約款・規約    |  |  |
| ← ● ● ● ● ● ● ● ● ● ● ● ● ● ● ● ● ● ● ●     | 契約約款・規約                    |  |  |
| <u> 合</u> ご利用中のお客様                          | 徳島市(戸建て契約)                 |  |  |
| 薗 サービスのご案内                                  | お住まいの自治体を選択してください。         |  |  |
| := 番組情報                                     | 徳島市(戸建て契約)                 |  |  |
| ◎ サービスエリア                                   | 徳島市(集合契約) CLICK ※          |  |  |
| ₽ = <b>-</b> - <b>x</b>                     |                            |  |  |
| <b>                                    </b> | 神山町・佐那河内村                  |  |  |
| 週間番組表                                       | 勝浦町・上勝町                    |  |  |
| 月間番組表                                       | 美波町・牟岐町・海陽町                |  |  |
| オンデマンド                                      | 東みよし町                      |  |  |
|                                             | 美馬市                        |  |  |
|                                             | サービスに関するお問い合わせ<br><b> </b> |  |  |
|                                             |                            |  |  |

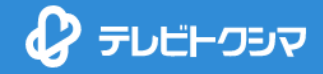

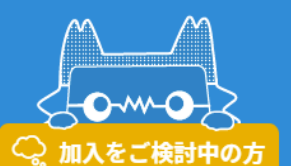

ご利用中のお客様

- 薗 サービスのご案内
- Ⅲ 番組情報

⑦ サービスエリア

F =\_-x

**翩** 企業情報

週間番組表

月間番組表

オンデマンド

契約約款・規約(徳島市:戸建て契約)

トップページ > 企業情報 > 契約約款・規約 > 契約約款・規約(徳島市:戸建て契約)

## 契約約款・規約(徳島市:戸建て契約)

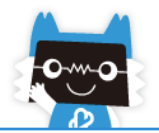

| サービス内容    | 契約約款・規約                                                                                                    | テレビの契約約款をクリッしてください                                                 |
|-----------|----------------------------------------------------------------------------------------------------|--------------------------------------------------------------------|
| テレビ       | 契約約款<br>録画機能付STBご利用にあたっての同意書                                                                                                    | 2021/04/01<br>- Gliex*                                             |
| インターネット   | <u>ピカラ契約約款(外部リンク)</u>                                                                                                    | CHOR                                                               |
| トクスマ      | <u>テレビトクシマ・スマホサービス契約約款</u><br><u>個品割賦購入契約約款</u><br><u>端末安心保証サービス規約</u><br><u>ジュニアパック規約(外部リンク)</u><br><u>通信サービスの提供条件について</u><br><u>端末提供条件について</u> | 2019/10/01<br>2016/01/23<br>2015/02/01<br>2019/10/01<br>2019/10/01 |
| テレリース     | 利用規約                                                                                                    | 2021/07/14                                                         |
| Hulu      | サービス利用規約(外部リンク)                                                                                                    | 2020/09/16                                                         |
| Netflix   | 利用規約                                                                                                    | 2021/04/25                                                         |
| DAZN      | 利用規約                                                                                                    | 2021/04/01                                                         |
| でんきといっしょ割 | 附带料金条件                                                                                                    | 2021/04/20                                                         |

サービスに関するお問い合わせ **く 088-655-4000** 平日 9:00~17:30 土曜日 9:00~17:00 番組に関するお問い合わせ **く 088-635-0171** 平日 9:00~17:30

お知らせ | 番組情報 | サービス | サポート | 会員サービス | Q&A | お問い合わせ | サービス提供エリア | 企業情報

ightarrow C ightarrow https://www.tcn.jp/files/page/conditions/cond\_tokushimashi\_TV.pdf

Cond\_tokushimashi\_TV.pdf

| D                    | \$      |                                           | — 十 ⊙ ⊡   [10 ページ表示   A <sup>N</sup> 音声で読み上げる   ▽ 手描き ~ ∀ 強調表示 ~                                                                                                    |
|----------------------|---------|-------------------------------------------|----------------------------------------------------------------------------------------------------|
| 🔜 契約約款·規約(徳島市        | 5:戸建て × | サービスに関する                                  |                                                                                                    |
|                      |         | 利用規約をご確認し、                                |                                                                                                    |
| Cond_tokushimashi_TV | .pdf X  | ページを閉じてください                               | ケーブルテレビ海阜株式合社 初約約款                                                                                                    |
| 十 新しいタブ              |         |                                           | クークルノレビに固体以去性、矢利約款                                                                                                    |
| + 新しいタブ              | CLICK   | ** 左記 タブの表示はお客様の<br>お使いのブラウザにより<br>異なります。 | <ul> <li>Porture Washerschuld II. Fund washerschuld Washerschuld Was</li></ul> |
|                      |         |                                           | and the second second of the second second                                                                                                    |

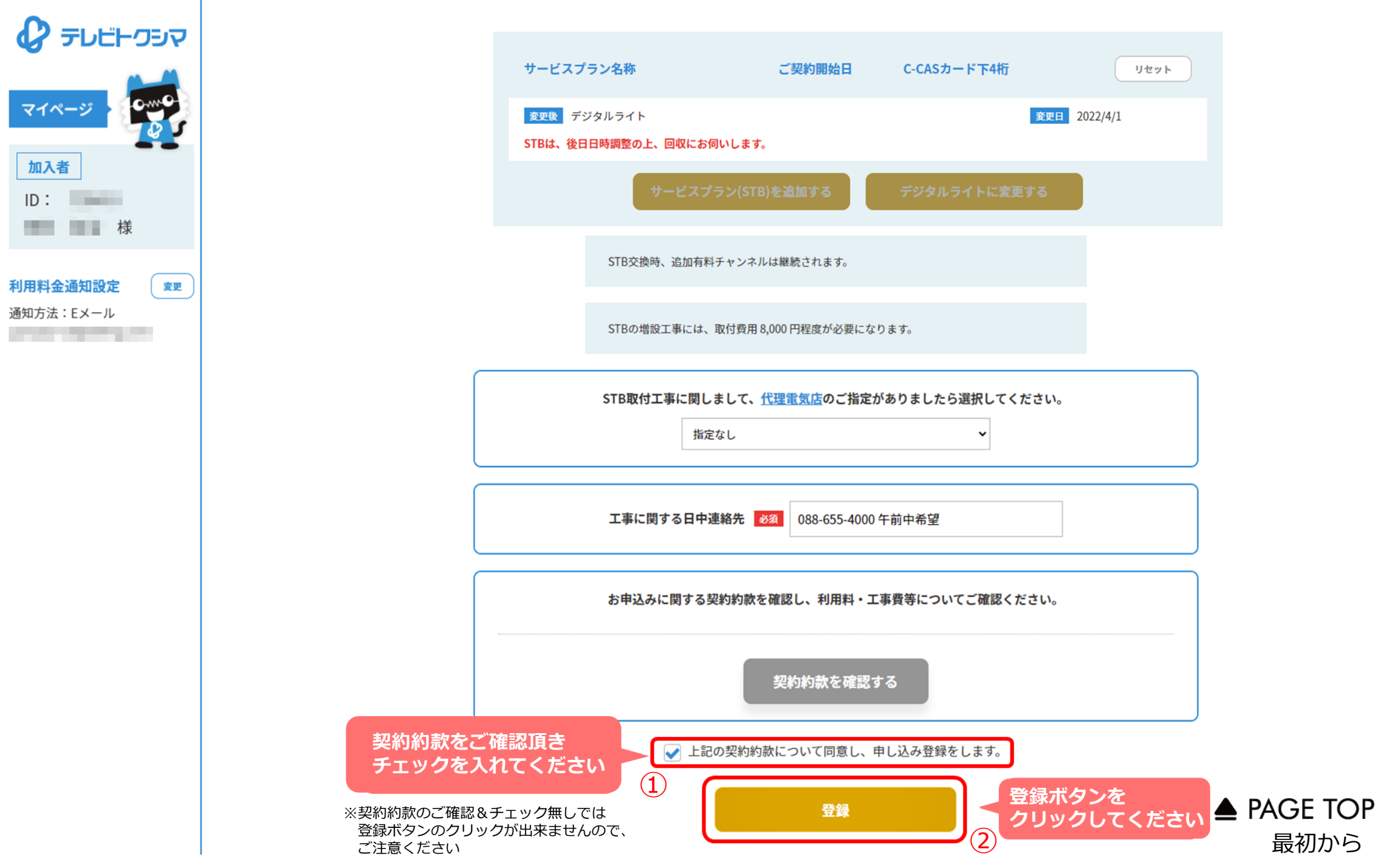